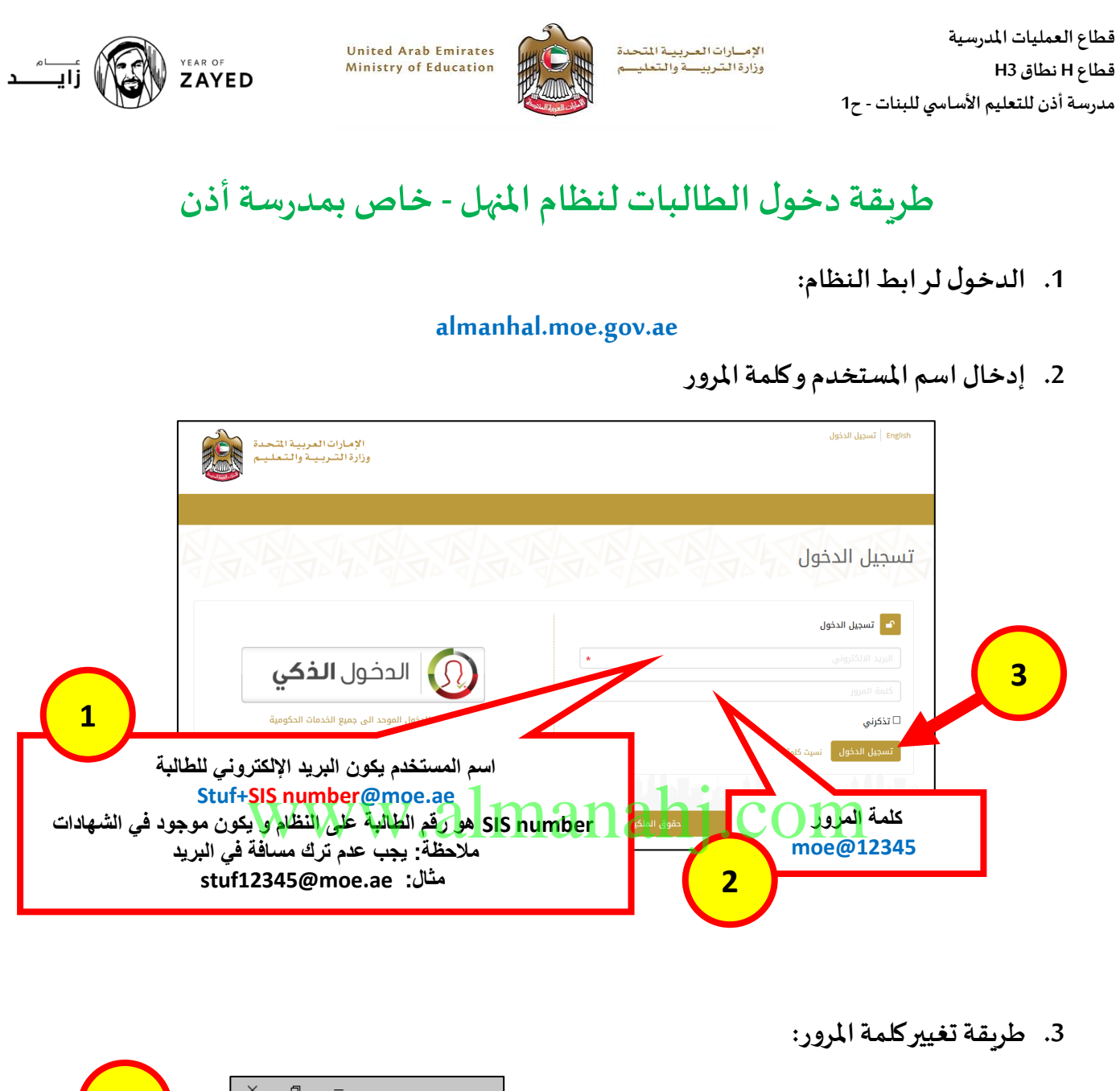

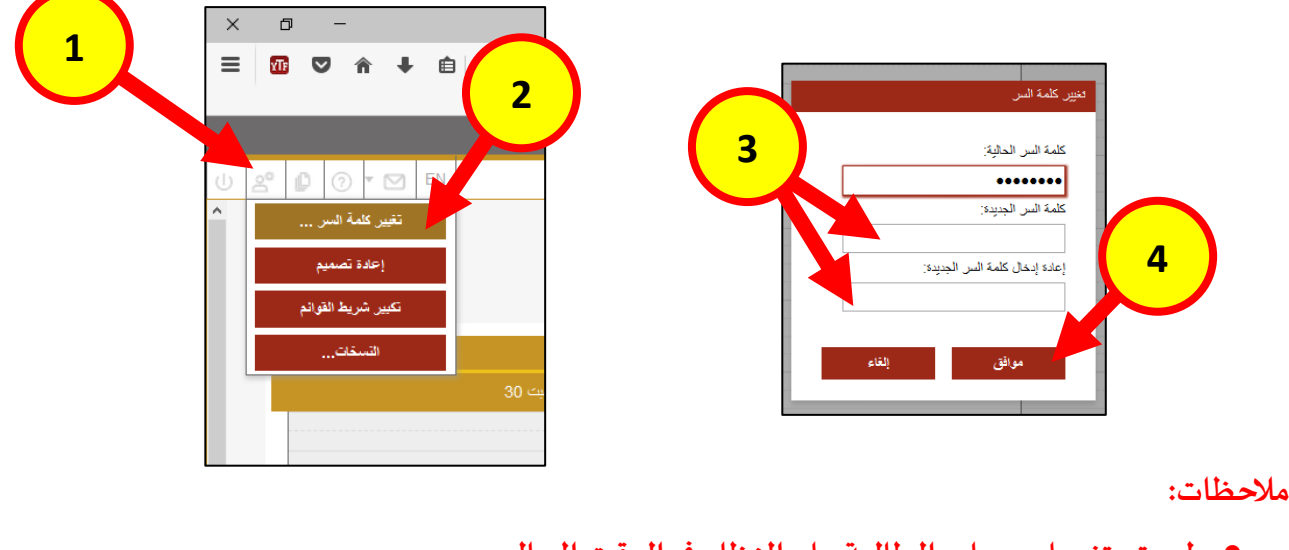

- لم يتم تفعيل حساب الطالبة على النظام في الوقت الحالي
- عند تفعيل النظام يجب أن يتم تغيير كلمة المرور الخاصة بالطالبة باتباع الخطوات السابقة